# AOM-TPM-9655V/AOM-TPM-9655H AOM-TPM-9655V/AOM-TPM-9655H Firmware Change For Use with UEFI

# 9655 (TPM1.2) Firmware Update

1. Boot up motherboard and press DEL into Setup (BIOS)

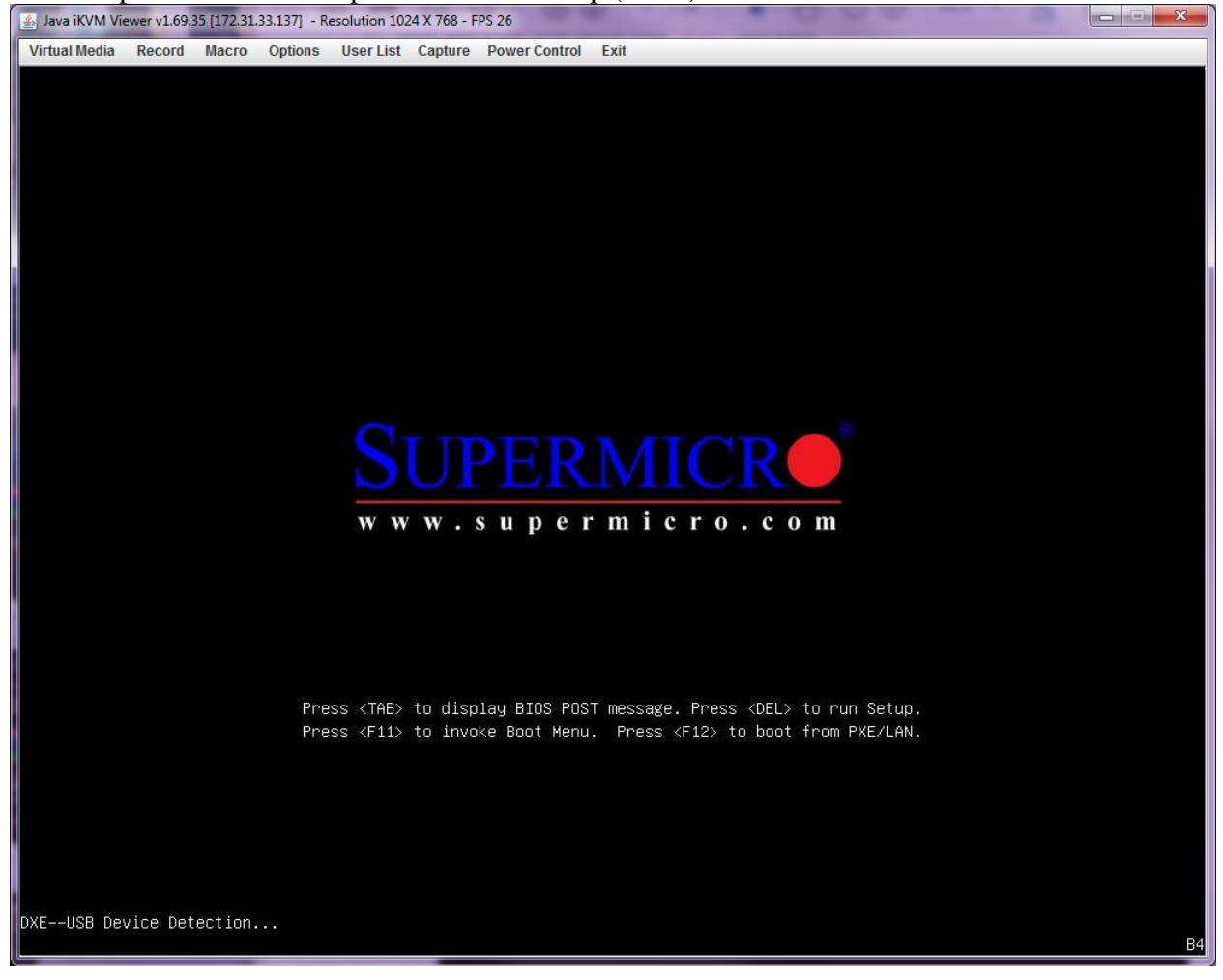

## 2. Go to "Trusted Computing" under Advanced

| Java iKVM Viewer v1.69.35 [172.31.33.137] - Resolution 800 X 600 - FPS 29                                                                                                    |                                                                                                    |  |
|----------------------------------------------------------------------------------------------------|----------------------------------------------------------------------------------------------------|--|
| Virtual Media Record Macro Options User List Capture Power Control Exit                                                                                                    |                                                                                                    |  |
| Aptio Setup Utility – Copyright (C) 2017 American Megatrends, Inc.<br>Main <mark>Advanced</mark> Event Logs IPMI Security Boot Save & Exit                                                                                                    |                                                                                                    |  |
| <ul> <li>Boot Feature</li> <li>CPU Configuration</li> <li>Chipset Configuration</li> <li>SATA Configuration</li> <li>SSATA Configuration</li> <li>Server ME Configuration</li> <li>PCIE/PCI/PNP Configuration</li> <li>Super IO Configuration</li> <li>Serial Port Console Redirection</li> <li>ACPI Settings</li> <li>CSM Configuration</li> <li>Trusted Computing</li> </ul> | Trusted Computing Settings                                                                                                    |  |
| ▶ iSCSI Configuration                                                                                                    | <pre>++: Select Screen 11: Select Item Enter: Select +/-: Change Opt. F1: General Help F2: Previous Values F3: Optimized Defaults F4: Save &amp; Exit ESC: Exit</pre> |  |
| Version 2.17.1249. Copyright (C) 2017 American Megatrends, Inc.                                                                                                    |                                                                                                    |  |

3. Make sure "TPM State" is enable, "TPM Owner Status" is "Unowned" and "TXT Support" is disable.

| 🛃 Java iKVM Viewer v1.69.35 [172.31.33.137] - Resolution 800 X 600 - FPS 30                                                                                                    |                                                                                                    |  |
|----------------------------------------------------------------------------------------------------|----------------------------------------------------------------------------------------------------|--|
| Virtual Media Record Macro Options User List Capture Power Control Exit                                                                                                    |                                                                                                    |  |
| Aptio Setup Utility – Copyright (C) 2017 American Megatrends, Inc.<br>Advanced                                                                                                    |                                                                                                    |  |
| Configuration<br>Security Device Support [Enabled]<br>TPM State [Enabled]<br>Pending Operation [None]<br>Device Select [Auto]                                                         | Enables or Disables BIOS<br>support for security<br>device. O.S. will not show<br>Security Device. TCG EFI<br>protocol and INT1A<br>interface will not be<br>available.        |  |
| Current Status Information<br>TPM Enabled Status [Enabled]<br>TPM Active Status [Activated]<br>TPM Owner Status [Unowned]<br>Intel TXT(LT-SX) Configuration<br>TXT Support [Disabled] |                                                                                                    |  |
|                                                                                                    | ++: Select Screen<br>fl: Select Item<br>Enter: Select<br>+/-: Change Opt.<br>F1: General Help<br>F2: Previous Values<br>F3: Optimized Defaults<br>F4: Save & Exit<br>ESC: Exit |  |
| Version 2.17.1249. Copyright (C) 2017 American Megatrends, Inc.                                                                                                    |                                                                                                    |  |

### 4. Save changes and reboot

| 🛃 Java iKVM Viewer v1.69.35 [172.31.33.137] - Resolution 800 X 600 - FPS 30                                                     |                                                                                                    |
|----------------------------------------------------------------------------------------------------|----------------------------------------------------------------------------------------------------|
| Virtual Media Record Macro Options User List Capture Power Control Exit                                                         |                                                                                                    |
| Aptio Setup Utility – Copyright (C) 2017 American<br>Main Advanced Event Logs IPMI Security Boot <mark>Save &amp; Exit</mark>   | Megatrends, Inc.                                                                                                    |
| Discard Changes and Exit<br>Save Changes and Reset                                                                              | Reset the system after saving the changes.                                                                                                    |
| Save Options<br>Save Changes<br>Discard Changes<br>Restore Optimized Defaults<br>Save as User Defaults<br>Restore User Defaults |                                                                                                    |
| Boot Override<br>UEFI: Built-in EFI Shell<br>IBA GE Slot 0200 v1572                                                             |                                                                                                    |
|                                                                                                    | <pre>++: Select Screen fl: Select Item Enter: Select +/-: Change Opt. F1: General Help F2: Previous Values F3: Optimized Defaults F4: Save &amp; Exit ESC: Exit</pre> |
| Version 2.17.1249. Copyright (C) 2017 American Megatrends, Inc.                                                                 |                                                                                                    |

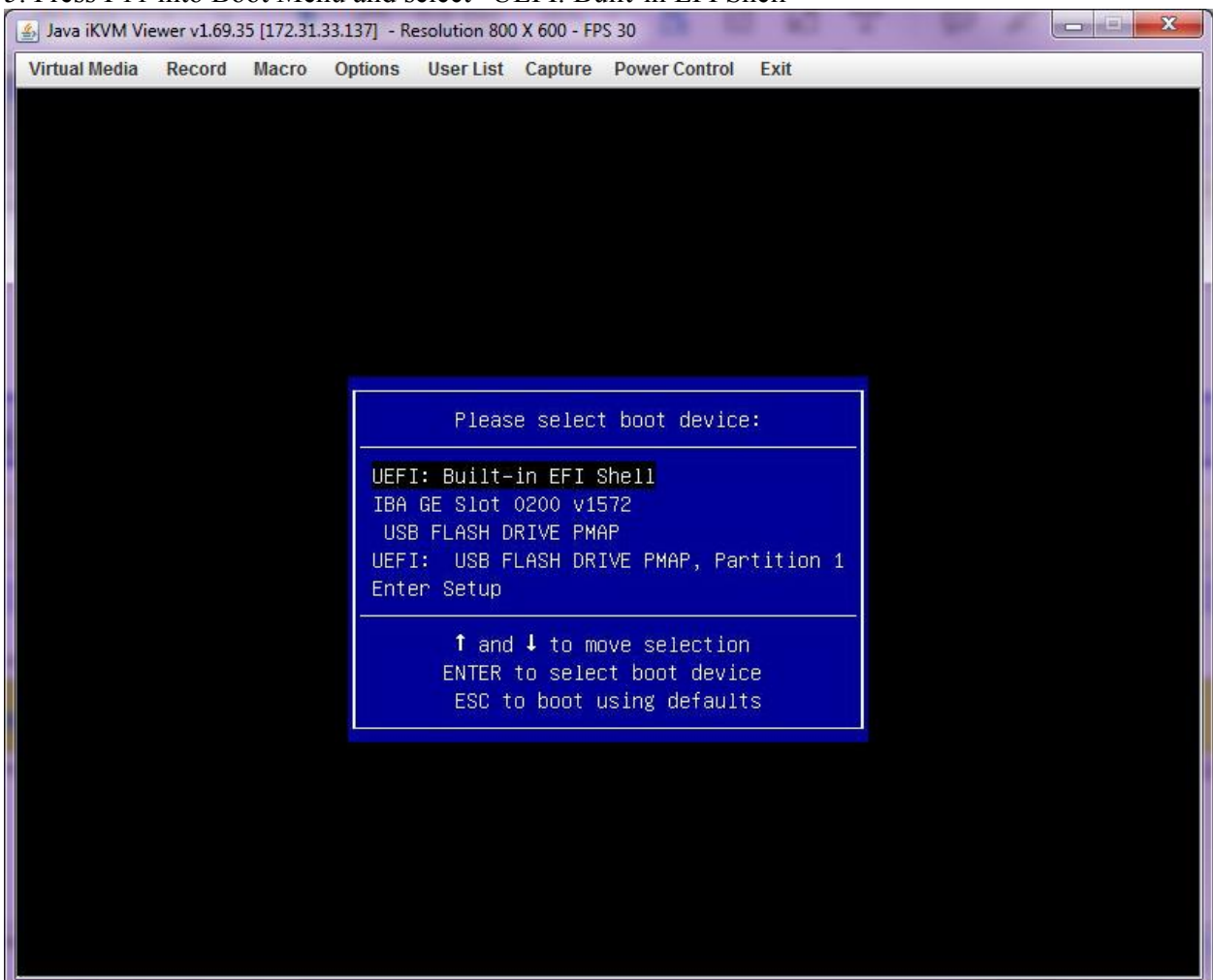

#### 5. Press F11 into Boot Menu and select "UEFI: Built-in EFI Shell"

# 6. Boot into USB flash drive: type "FS0:" and enter

| 🛓 Java iKVM Viewer v1.69.35 [172.31.33.137] - Resolution 800 X 600 - FPS 30                                                               |
|----------------------------------------------------------------------------------------------------|
| Virtual Media Record Macro Options User List Capture Power Control Exit                                                                   |
| EFI Shell version 2.40 [5.11]<br>Current running mode 1.1.2                                                                               |
| Device mapping table                                                                                                    |
| FS0 :Removable HardDisk - Alias hd32a0c0b blk0<br>PciRoot(0x0)/Pci(0x1A,0x0)/USB(0x0,0x0)/USB(0x2,0x0)/HD(1,MBR,0x09164049,0x3F,0x7AFFC1) |
| blk0 :Removable HardDisk – Alias hd32a0c0b fs0<br>PciRoot(0x0)/Pci(0x1A,0x0)/USB(0x0,0x0)/USB(0x2,0x0)/HD(1,MBR,0x09164049,0x3F,0x7AFFC1) |
| blk1 :Removable BlockDevice – Alias (null)<br>PciRoot(0x0)/Pci(0x1A,0x0)/USB(0x0,0x0)/USB(0x2,0x0)                                        |
| Press ESC in 1 seconds to skip startup.nsh, any other key to continue.                                                                    |
| Shell> fs0:                                                                                                    |
| fs0:\> _                                                                                                    |

## 7. Change directory: type "cd 9655FW update package\_1.2" and enter

| 🔮 Java iKVM Viewer v1.69.35 [172.31.33.137] - Resolution 800 X 600 - FPS 31                                                                                                    |
|----------------------------------------------------------------------------------------------------|
| Virtual Media Record Macro Options User List Capture Power Control Exit                                                                                                    |
| EFI Shell version 2.40 [5.11]                                                                                                    |
| Current running mode 1.1.2                                                                                                    |
| Device mapping table                                                                                                    |
| fs0 :Removable HardDisk - Alias hd32a0c0b blk0<br>PciRoot(0x0)/Pci(0x1A,0x0)/USB(0x0,0x0)/USB(0x2,0x0)/HD(1,MBR,0x09164049,0x3F,0x7AFFC1)<br>blk0 :Removable HardDisk - Alias hd32a0c0b fs0<br>PaiPcat(0x0)/Pai/(0x1A,0x0)/USB(0x0,0x0)/UPF(0x2,0x0)/HD(1,MBR,0x09164049,0x3F,0x7AFFC1) |
| blk1 :Removable BlockDevice – Alias (null)<br>PciRoot(0x0)/Pci(0x1A,0x0)/USB(0x0,0x0)/USB(0x2,0x0)                                                                                                    |
| Press ESC in 1 seconds to skip <mark>startup.nsh</mark> , any other key to continue.<br>Shell≻ fsO:                                                                                                    |
| fs0:\> cd "9655FW update package_1.2"                                                                                                    |
| fs0:\9655FW update package_1.2> _                                                                                                    |

#### 8. Run script to update TPM1.2 firmware: type "9655.nsh" and enter

| 🛃 Java iKVM Viewer v1.69.35 [172.31.33.137] - Resolution 800 X 600 - FPS 30             |  |  |
|-----------------------------------------------------------------------------------------|--|--|
| Virtual Media Record Macro Options User List Capture Power Control Exit                 |  |  |
| EFI Shell version 2.40 [5.11]                                                           |  |  |
| Current running mode 1.1.2                                                              |  |  |
| Device mapping table                                                                    |  |  |
| fs0 :Removable HardDisk – Alias hd32aOcOb blkO                                          |  |  |
| PciRoot(0x0)/Pci(0x1A,0x0)/USB(0x0,0x0)/USB(0x2,0x0)/HD(1,MBR,0x09164049,0x3F,0x7AFFC1) |  |  |
| blk0 :Removable HardDisk – Alias hd32a0c0b fs0                                          |  |  |
| PciRoot(0x0)/Pci(0x1A,0x0)/USB(0x0,0x0)/USB(0x2,0x0)/HD(1,MBR,0x09164049,0x3F,0x7AFFC1) |  |  |
| blk1 :Removable BlockDevice – Alias (null)                                              |  |  |
| PciRoot(0x0)/Pci(0x1A,0x0)/USB(0x0,0x0)/USB(0x2,0x0)                                    |  |  |
|                                                                                         |  |  |
| Press ESC in 1 seconds to skip startup.nsh, any other key to continue.                  |  |  |
| Shell> fs0:                                                                             |  |  |
|                                                                                         |  |  |
| fs0:\> cd "9655FW update package_1.2"                                                   |  |  |
|                                                                                         |  |  |
| fs0:\9655FW update package_1.2> 9655.nsh_                                               |  |  |

fs0:\TPM\_updateFW\9655FW\_update> 9655.nsh 9655.nsh> cd Firmware 9655.nsh> TPMFactoryUpd.efi -update config-file -config TPM12\_latest.cfg \*\*\* Infineon Technologies AG TPMFactoryUpd Ver 01.01.2212.00 ske 340 \*\*\* TPM update information: Firmware valid Yes TPM family 1.2 TPM enabled Yes TPM activated Yes TPM owner set No TPM deferred physical presence : No (Not settable) TPM firmware version 4.32.879.0 Remaining updates 64 New firmware valid for TPM : Yes 1.2 TPM firmware version after update : 4.34.1010.2

```
Selected firmware image:
     TPM12_4.32.879.0_to_TPM12_4.34.1010.2.BIN
     Preparation steps:
     TPM1.2 Ownership preparation was successful.
   DO NOT TURN OFF OR SHUT DOWN THE SYSTEM DURING THE UPDATE PROCESS!
     Updating the TPM firmware ...
     Completion: 100 %
     TPM Firmware Update completed successfully.
9655.nsh> TPMFactoryUpd.efi -info
 Infineon Technologies AG TPMFactoryUpd Ver 01.01.2212.00
 ******
     TPM information:
     Firmware valid
                                    Yes
     TPM family
                                    1.2
     TPM firmware version
                                    4.34.1010.2
     TPM enabled
                                    Yes
     TPM activated
                                    No
     TPM owner set
                                    Yes
     TPM deferred physical presence :
                                    No (Settable)
     Remaining updates
                                    63
9655.nsh> cd ..
```

# Appendix

Make the "TPM Owner Status" from "Owned" to "Unowned".

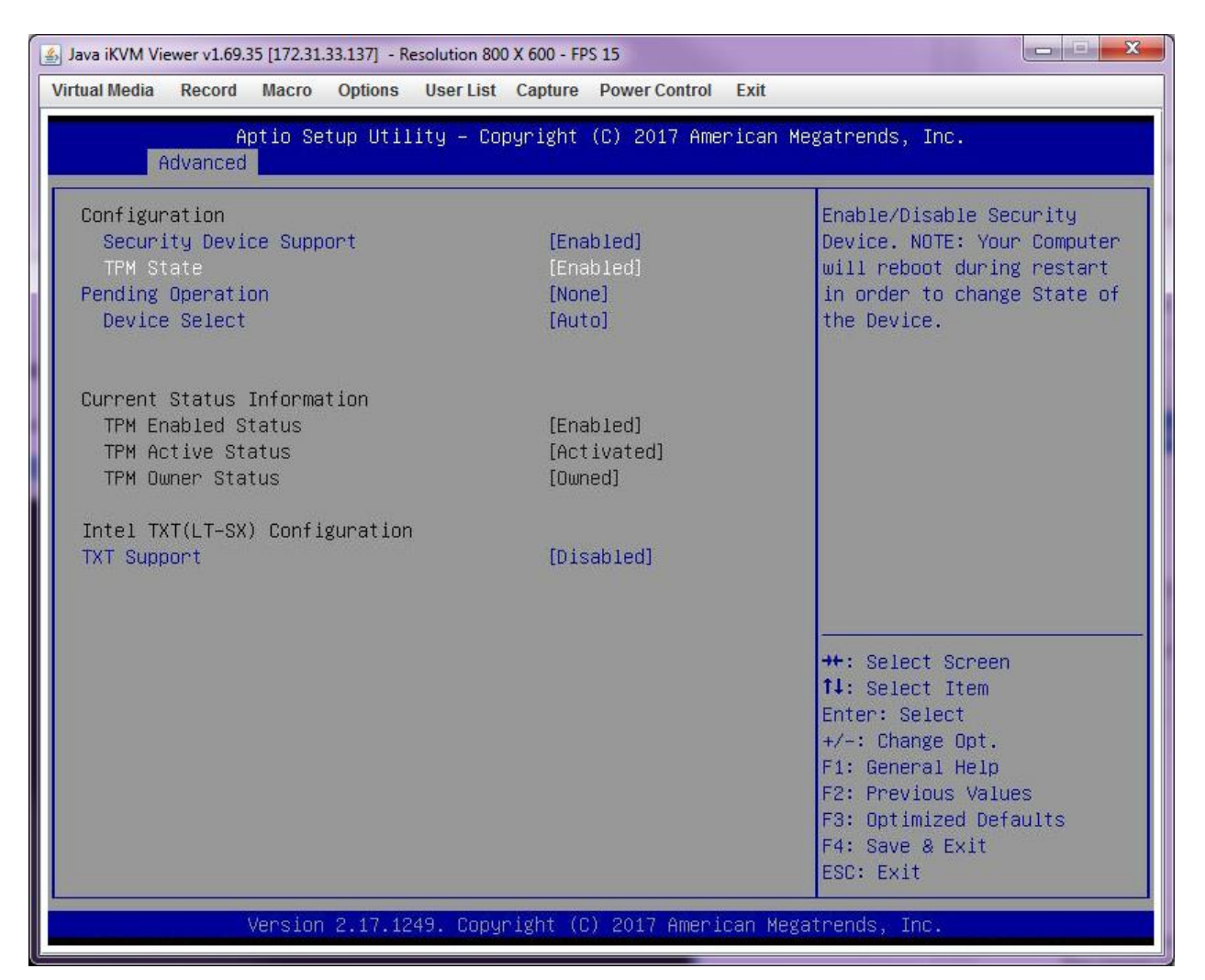

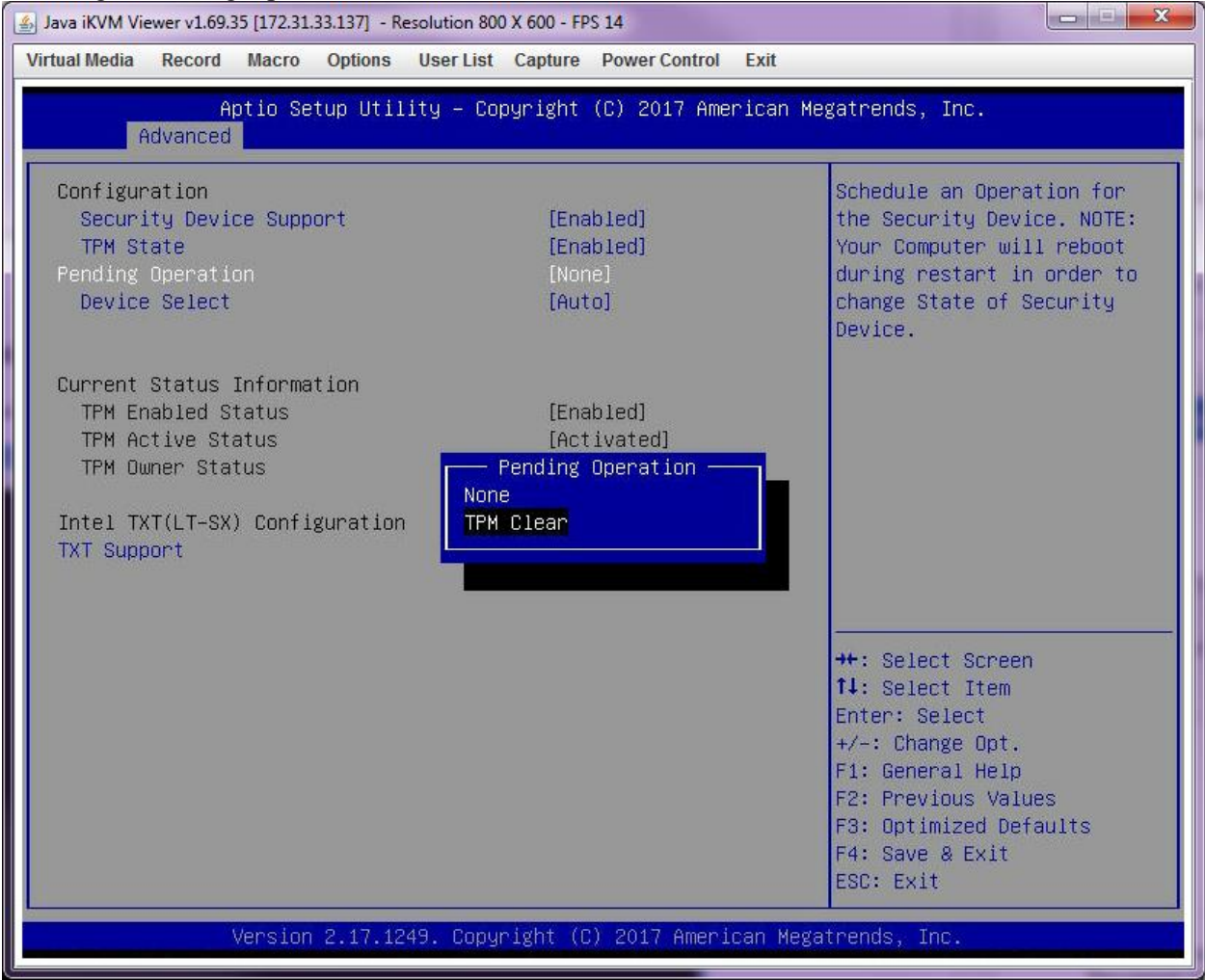

### 1. Change "Pending Operation" from "None" to "TPM Clear".

## 2. Save changes and reboot

| 🛃 Java iKVM Viewer v1.69.35 [172.31.33.137] - Resolution 800 X 600 - FPS 30                                                   |                                                                               |
|----------------------------------------------------------------------------------------------------|-------------------------------------------------------------------------------|
| Virtual Media Record Macro Options User List Capture Power Control Exit                                                       |                                                                               |
| Aptio Setup Utility – Copyright (C) 2017 American<br>Main Advanced Event Logs IPMI Security Boot <mark>Save &amp; Exit</mark> | Megatrends, Inc.                                                              |
| Discard Changes and Exit<br>Save Changes and Reset                                                                            | Reset the system after saving the changes.                                    |
| Save Options<br>Save Changes<br>Discard Changes                                                                               |                                                                               |
| Restore Optimized Defaults<br>Save as User Defaults<br>Restore User Defaults                                                  |                                                                               |
| Boot Override<br>UEFI: Built-in EFI Shell<br>IBA GE Slot 0200 v1572                                                           |                                                                               |
|                                                                                                    |                                                                               |
|                                                                                                    | t↓: Select Item<br>Enter: Select<br>+/-: Change Opt.<br>F1: General Help      |
|                                                                                                    | F2: Previous Values<br>F3: Optimized Defaults<br>F4: Save & Exit<br>ESC: Exit |
| Version 2.17.1249. Copyright (C) 2017 American Megatrends, Inc.                                                               |                                                                               |

| Java iKVM Viewer v1.69.35 [172.31.33.137] - Resolution 800 X 600 - FPS 31                                                                  |                                                                 |                                                                                                    |
|----------------------------------------------------------------------------------------------------|-----------------------------------------------------------------|----------------------------------------------------------------------------------------------------|
| Virtual Media Record Macro Options User List Capture Power Control Exit                                                                    |                                                                 |                                                                                                    |
| Aptio Setup Utility – Copyright (C) 2017 American Megatrends, Inc.<br>Advanced                                                             |                                                                 |                                                                                                    |
| Configuration<br>Security Device Support<br>TPM State<br>Pending Operation<br>Device Select                                                | [Enabled]<br>[Disabled]<br>[None]<br>[Auto]                     | Enable/Disable Security<br>Device. NOTE: Your Computer<br>will reboot during restart<br>in order to change State of<br>the Device.                                    |
| Current Status Information<br>TPM Enabled Status<br>TPM Active Status<br>TPM Owner Status<br>Intel TXT(LT–SX) Configuration<br>TXT Support | [Disabled]<br>[Deactivated]<br>TPM State<br>Disabled<br>Enabled |                                                                                                    |
|                                                                                                    |                                                                 | <pre>++: Select Screen fl: Select Item Enter: Select +/-: Change Opt. F1: General Help F2: Previous Values F3: Optimized Defaults F4: Save &amp; Exit ESC: Exit</pre> |
| Version 2.17.1249. Copyright (C) 2017 American Megatrends, Inc.                                                                            |                                                                 |                                                                                                    |

3. Go to "Trusted Computing" under Advanced. Change "TPM State" from "Disable" to "Enable".

## 2. Save changes and reboot

| 🛃 Java iKVM Viewer v1.69.35 [172.31.33.137] - Resolution 800 X 600 - FPS 30                                                                                                    |                                                                                                    |
|----------------------------------------------------------------------------------------------------|----------------------------------------------------------------------------------------------------|
| Virtual Media Record Macro Options User List Capture Power Control Exit                                                                                                    |                                                                                                    |
| Aptio Setup Utility – Copyright (C) 2017 American<br>Main Advanced Event Logs IPMI Security Boot <mark>Save &amp; Exit</mark>                                                                          | Megatrends, Inc.                                                                                                    |
| Discard Changes and Exit<br>Save Changes and Reset                                                                                                    | Reset the system after saving the changes.                                                                                                    |
| Save Options<br>Save Changes<br>Discard Changes<br>Restore Optimized Defaults<br>Save as User Defaults<br>Restore User Defaults<br>Boot Override<br>UEFI: Built-in EFI Shell<br>IBA GE Slot 0200 v1572 |                                                                                                    |
|                                                                                                    | ++: Select Screen<br>fJ: Select Item<br>Enter: Select<br>+/-: Change Opt.<br>F1: General Help<br>F2: Previous Values<br>F3: Optimized Defaults<br>F4: Save & Exit<br>ESC: Exit |
| Version 2.17.1249. Copyright (C) 2017 American Megatrends, Inc.                                                                                                    |                                                                                                    |